### 日本キリスト教社会福祉学会 Zoom 立上げ/操作マニュアル

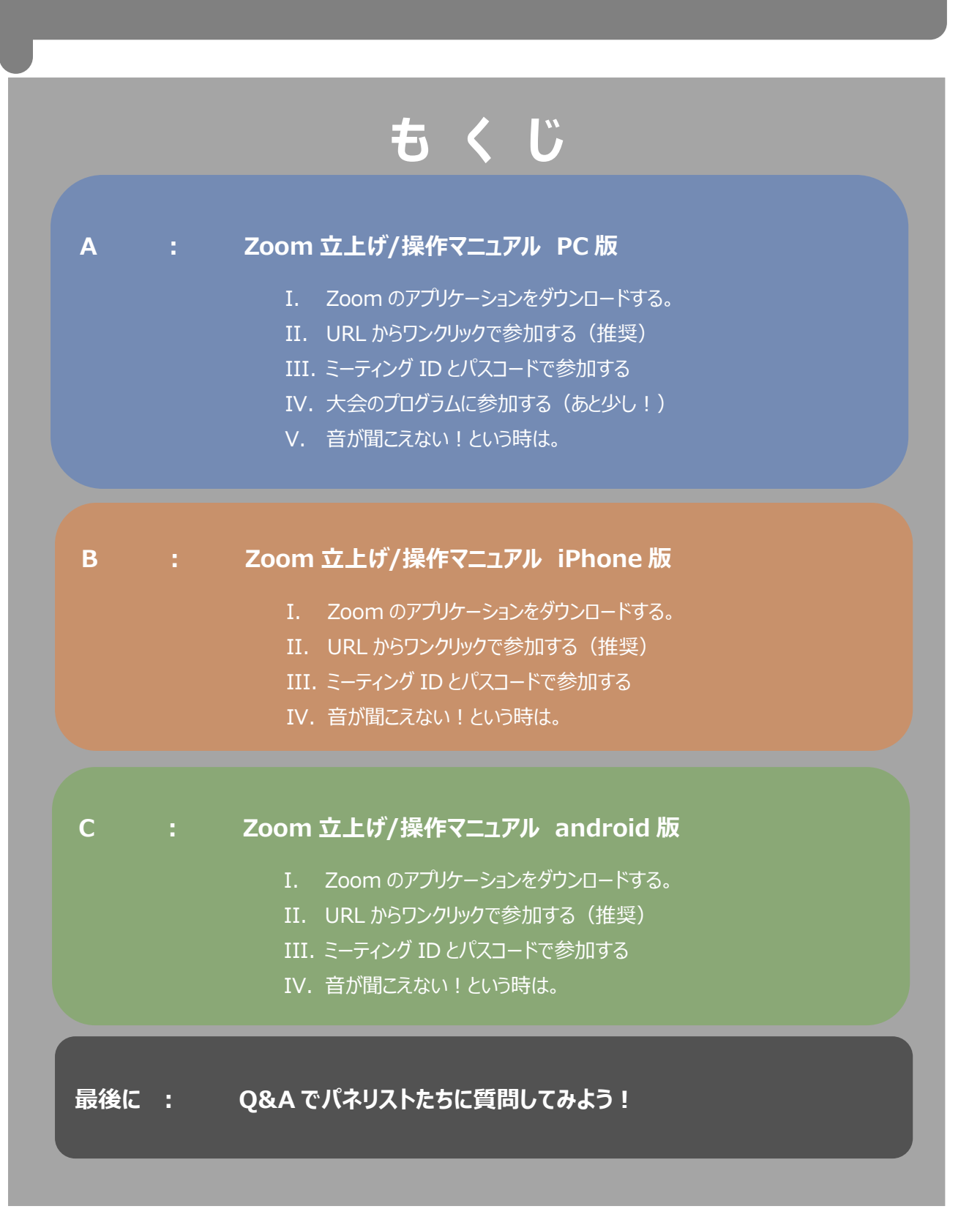

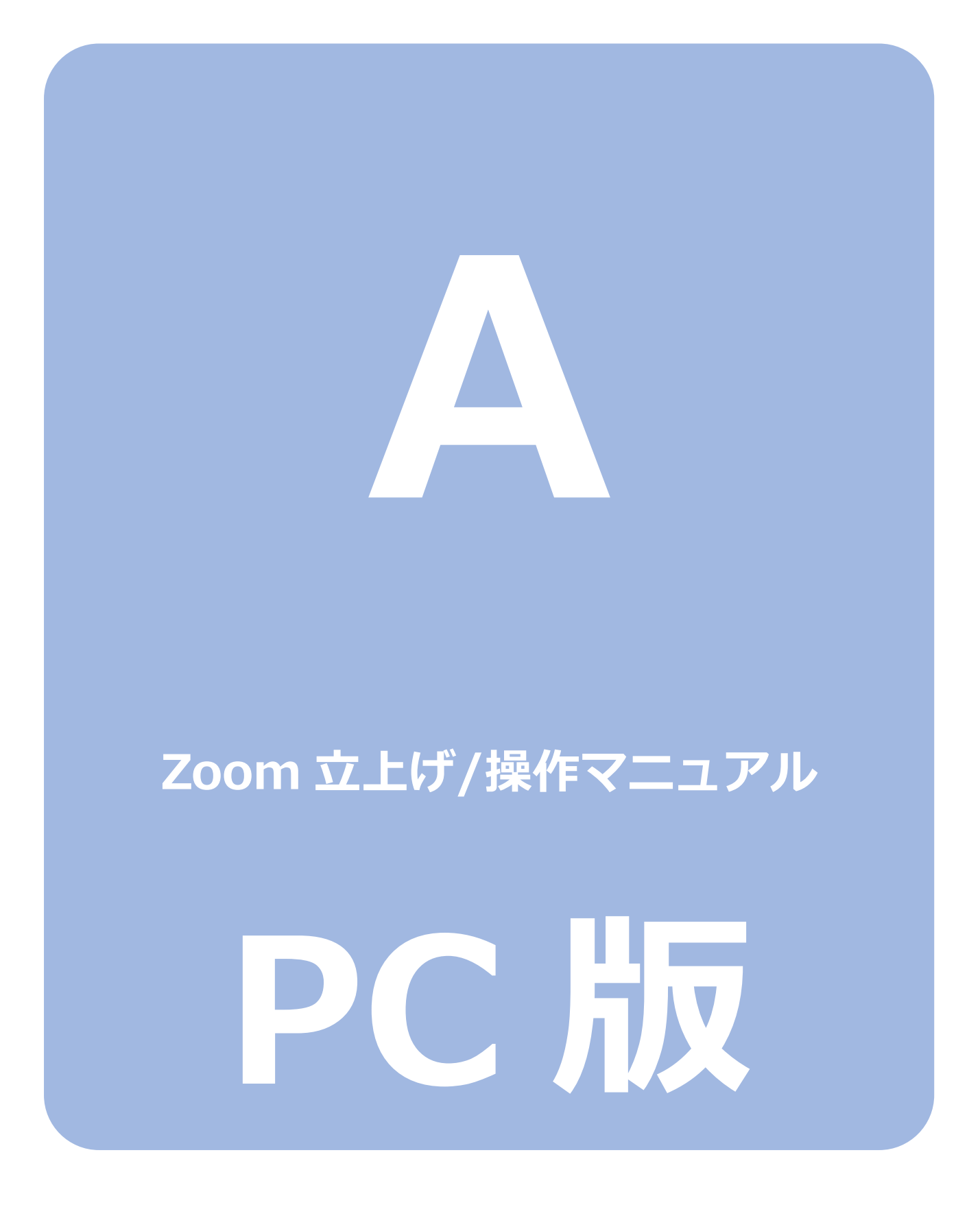

#### I: Zoom のアプリケーションをダウンロードする。

- 1. ブラウザ (Google chrome 等) にて、 [Zoom ダウンロードセンター] と入力検索し、アクセスする。
- 2. [Zoom ダウンロードセンター] ページ内の「会議用のズームクライアント」にある「ダウンロード」(以下 DL) ボタンを押す。

| zoom | ソリューション 🗸 | プランと価格                                                     | 営業担当にお問い合わせください                                                       | 会議に参加する                                                 | 会議を主催する ▼                                  | サインイン         | サインアップ、それは無料です |
|------|-----------|------------------------------------------------------------|-----------------------------------------------------------------------|---------------------------------------------------------|--------------------------------------------|---------------|----------------|
|      |           | ダウン                                                        | ・ロードセンター                                                              | -                                                       | 11管理-                                      | 者向けにダウン       | /□−ド +         |
|      |           | 会議用<br><sup>Webブラウ</sup><br>ダウンロー<br><b>ダウ</b> :<br>64ビットス | のズームクライア<br>ザクライアントは、最初のZoomミ<br>ドされます。また、ここから手動で<br>ンロード<br>バージョン5.6 | ント<br>-ティングを開始ま<br>マダウンロードする。<br>4 (799) (32ビッ<br>ここをク! | または参加すると自動<br>こともできます。<br>ト)<br><b>」ック</b> | jĝ]( <u>−</u> |                |

#### 3. DL 後、画面左下に出現するファイルをクリックする。

| Zoominstaller (1).exe | MicrosoftOutlook用ズームプラグイン<br>Outlook用Zoomブラグインは、Microsoft Outlookツールバーにボタンをインストールして、ワンクリックで会議を開始またはスケジュールできるようにします。 | ★ 切り取り & スケッチ × 切り取り 領域をクリップポードに保存しました 画像をマークアップして共有するには、ここを選択してください。 |
|-----------------------|----------------------------------------------------------------------------------------------------|-----------------------------------------------------------------------|
| ここをクリック               | 9ワンロード     パーンヨン5.6.4 (799) (32ビッド)       64ビットズームクライアントをダウンロードする                                                   | HQ115-4010/14/00/1-112                                                |
|                       | 会議用のズームクライアント<br>Webブラウザクライアントは、最初のZoomミーティングを開始または参加すると自動的に<br>ダウンロードされます。また、ここから手動でダウンロードすることもできます。               |                                                                       |

4. PC へのインストールが開始される。100%に到達すると DL が完了する。

| ダウンロー                               | ドセンター                                   | IT管理者向けにダウンロード → |
|-------------------------------------|-----------------------------------------|------------------|
| 会員<br>Zoom Installer<br>We に<br>ダウン | Initialize<br>50%                       |                  |
| <b>ダウンロード</b><br>64ビットズームクライア       | バージョン5.6.4 (799) (32ビット)<br>ントをダウンロードする |                  |

5. DL が正常に完了すると [Zoom クラウドミーティング] のウィンドウが自動的に表示されるので、 右上の「×」ボタンを押し、一度アプリケーションを終了する。

| ダウンロードヤンター<br>Zoom フラウド ミーティンク | IT管理考向けにダウンロード +<br>- ロン | ここをクリック |
|--------------------------------|--------------------------|---------|
| zoom                           |                          |         |
| ミーティングに参加<br>サイン イン            |                          |         |
| バージョン: 5.6.4 (799)             |                          |         |
| MicrosoftOutlook用ズームプラグイン      |                          |         |

#### II: URL からワンクリックで参加する(推奨)

6. 大会の実行委員会より送付されたメールに記載されている大会の URL をクリックする。

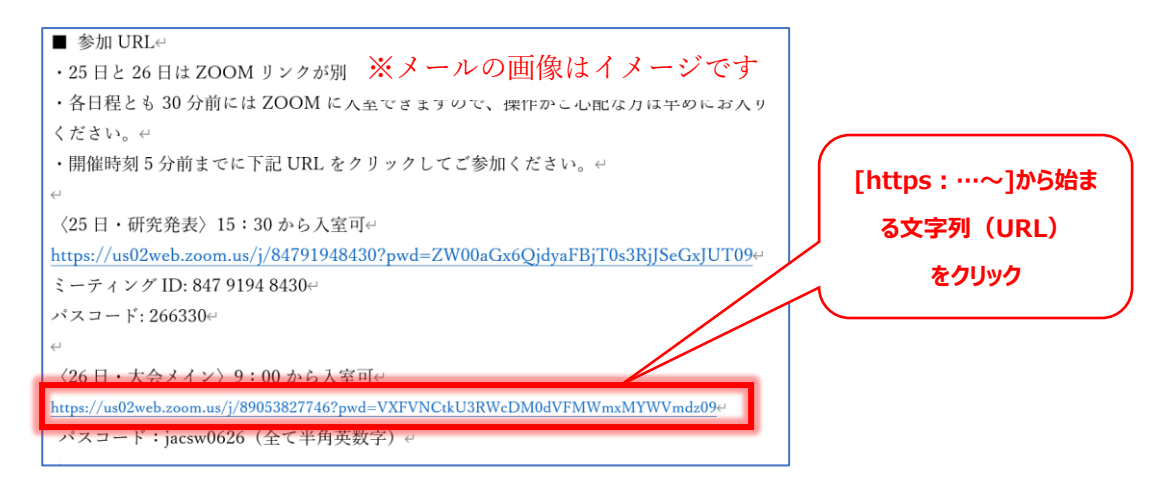

 [接続しています]ウィンドウが表示されるので、有効なメールアドレスを入力し、名前(漢字フルネーム)で入 力の上、「WEB セミナーに参加」ボタンをクリックする。

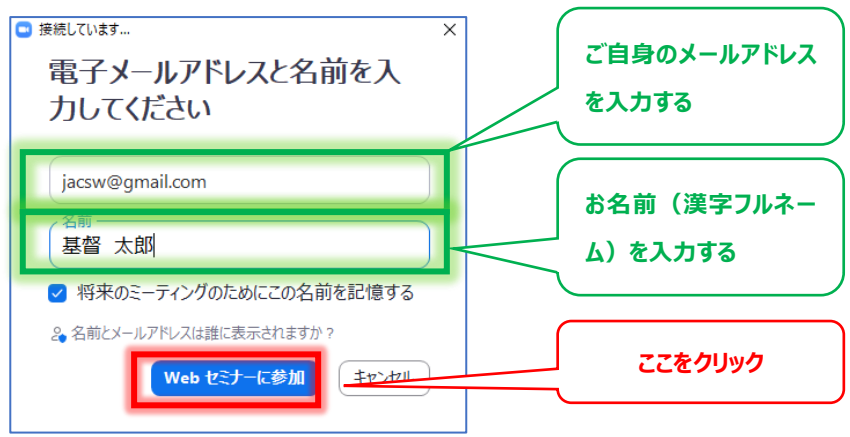

8. 当日の午前9時以前に上記プロセスが完了した場合は、左の「画面①」。
 午前9時以降の場合は、右の「画面②」が表示されれば、成功。「画面②」の時に、"音声出力確認用の音楽"
 が聞こえない場合、後述 V:音がきこえない!という時は。

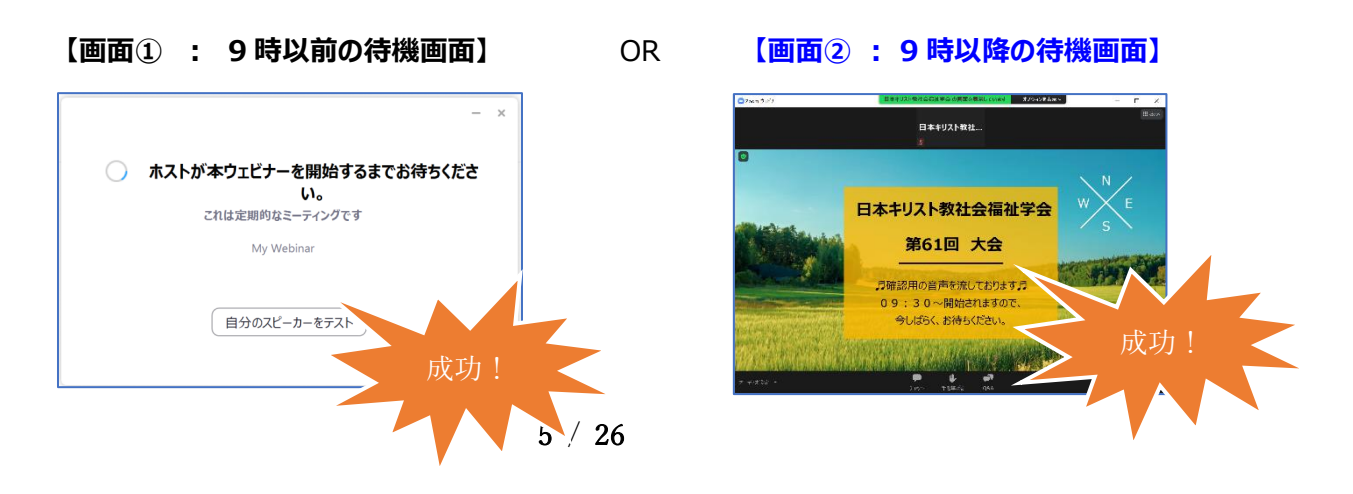

#### Ⅲ: ミーティングの ID とパスコードで参加する

9. DL した Zoom のアプリケーションを起動させ、 [Zoom クラウドミーテイング] のウィンドウを表示させる。ウィンドウ 内の「ミーティングに参加」ボタンを</mark>押す。

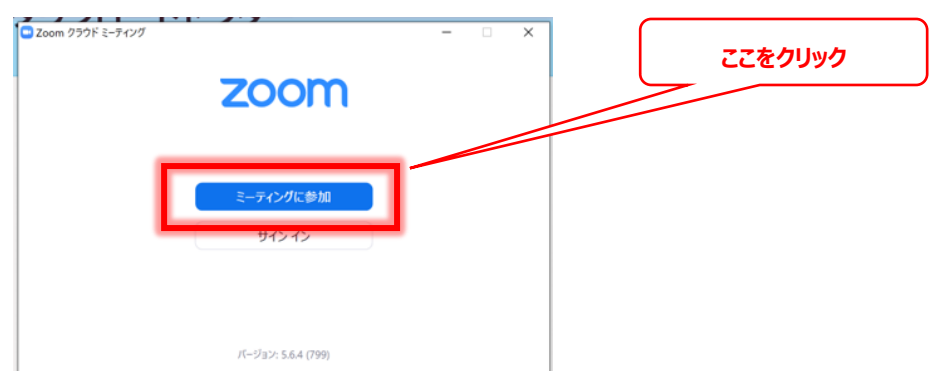

10. 事前に実行委員会より送付されたご案内メールにお知らせしたミーティング番号(11桁)と お名前(フルネームを推奨します)を入力し。「参加」ボタンを押す。

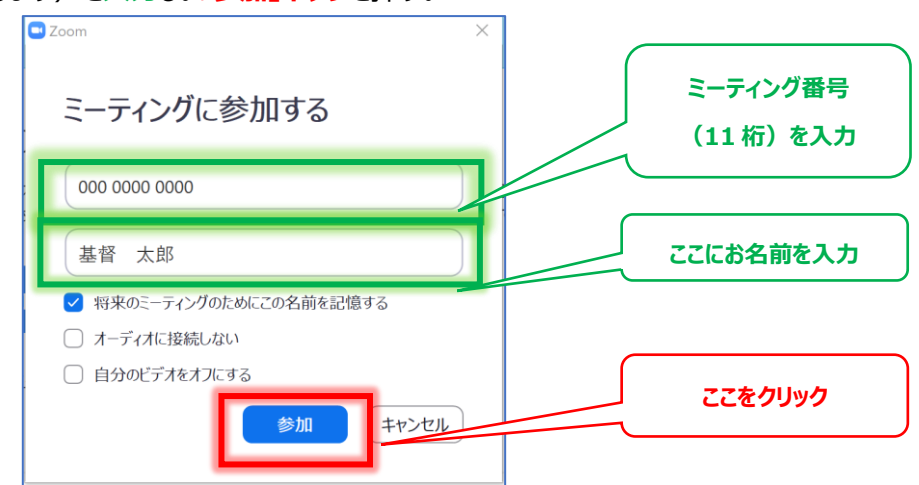

11. 事前に実行委員会より送付されるご案内メールでお知らせしたパスコード(半角英数字)を入力し、「ミーティングに参加する」ボタンを押す。

| ■ ミーティングパスコードを入力 × | パスコードを入力 |
|--------------------|----------|
| ミーティングパスコード        |          |
|                    | ここをクリック  |
| ミーティングに参加するキャンセル   |          |

12. 有効なメールアドレスを入力し、「WEB セミナーに参加」ボタンをクリックする。

| ■ミーティングパスコードを入力 ×<br>電子メールアドレスと名前を入力<br>してください | ご自身のメールアドレス<br>を入力する |
|------------------------------------------------|----------------------|
| メール<br>jacsw@gmail.com<br>基督 太郎                |                      |
| ✓ 将来のミーティングのためにこの名前を記憶する                       | ここをクリック              |
| Web セミナーに参加 キャンセル                              |                      |

13. 当日の午前9時以前に上記プロセスが完了した場合は、左の「画面①」。
 午前9時以降の場合は、右の「画面②」が表示されれば、成功。「画面②」の時に、"音声出力確認用の音楽"
 が聞こえない場合、後述 V: 音がきこえない!という時は。(P9) をご参照下さい。

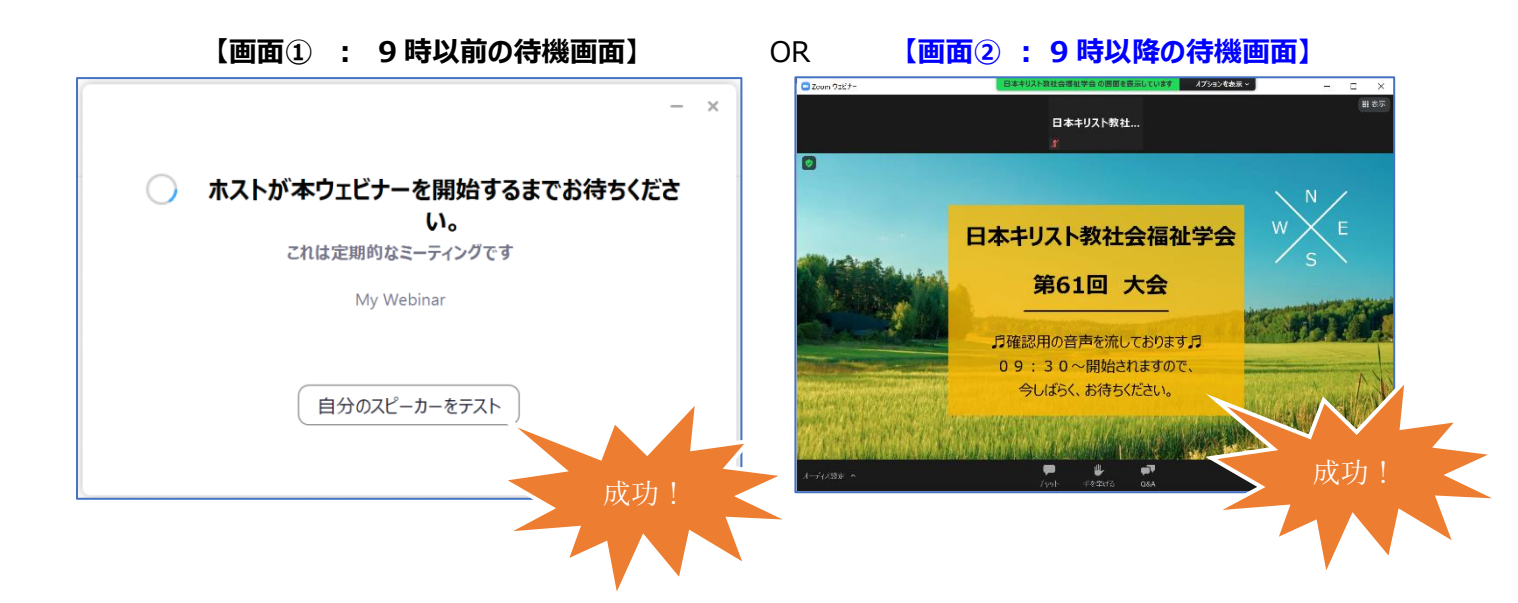

#### Ⅳ:大会のプログラムに参加する(あと少し!)

14. 【画面①】の状態で、ホスト(学会運営側)がアクセスを許可した際、 [どのようにオーディオ会議に参加します か?]ウィンドウが表示される場合がある。その際は、「コンピューターでオーディオに参加」ボタンをクリックする。

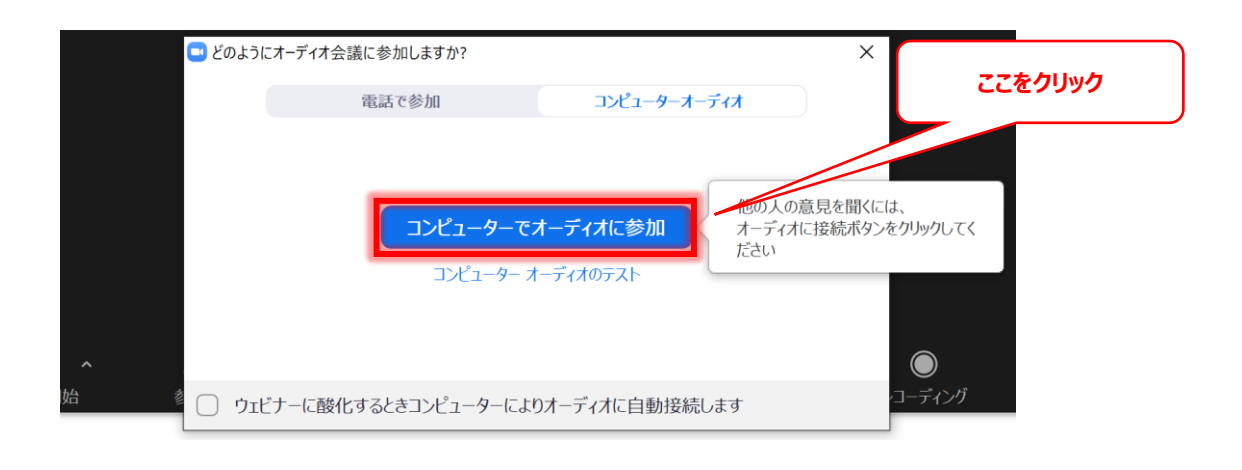

15. 下記のようなタイトル画面が表示され、デモ音楽が聞こえたら、セットアップは成功です!

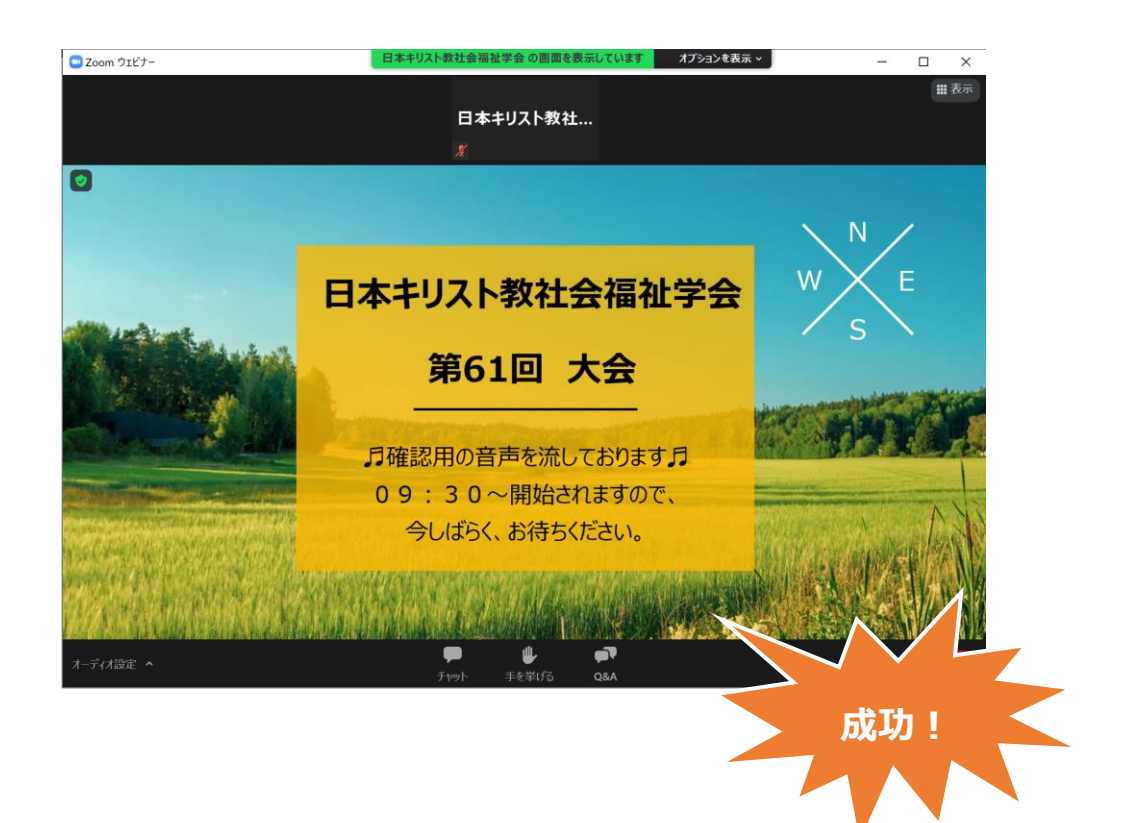

#### V:音が聞こえない!という時は。

#### 16. 画面左下にある「オーディオ設定」ボタンをクリックする。

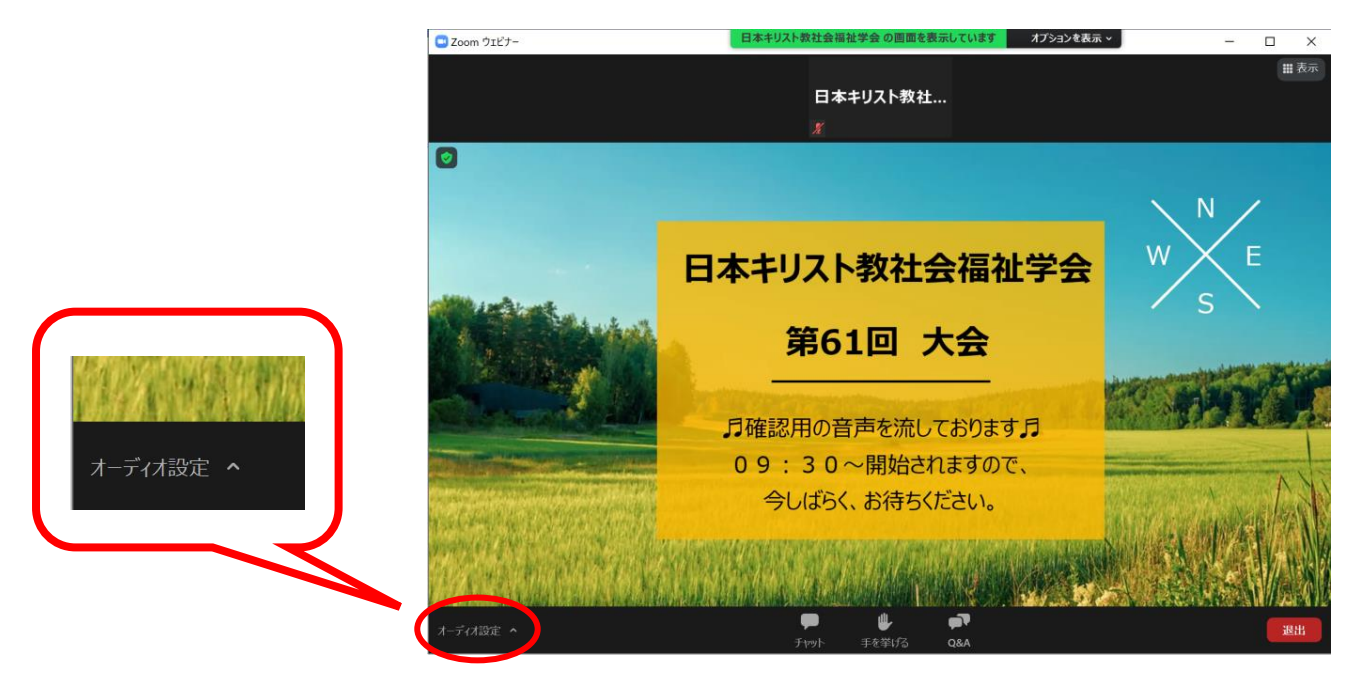

17. 「▲Jボタンをクリックし、「スピーカー&マイクをテストする」ボタンをクリックする。

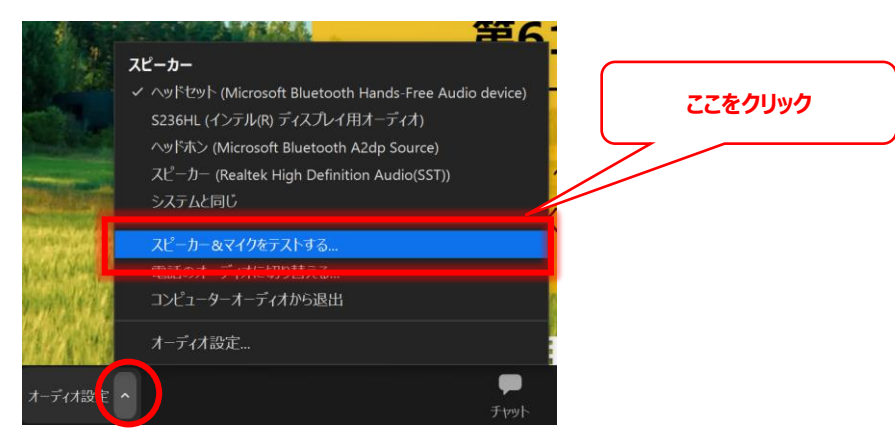

18. [着信音が聞こえますか。] ウィンドウが表示される。その後、①「▼」を押し、着信音が聞こえるまでリストの②上 から順にクリックし探していく。聞こえたら、③「はい」ボタンをクリックする。

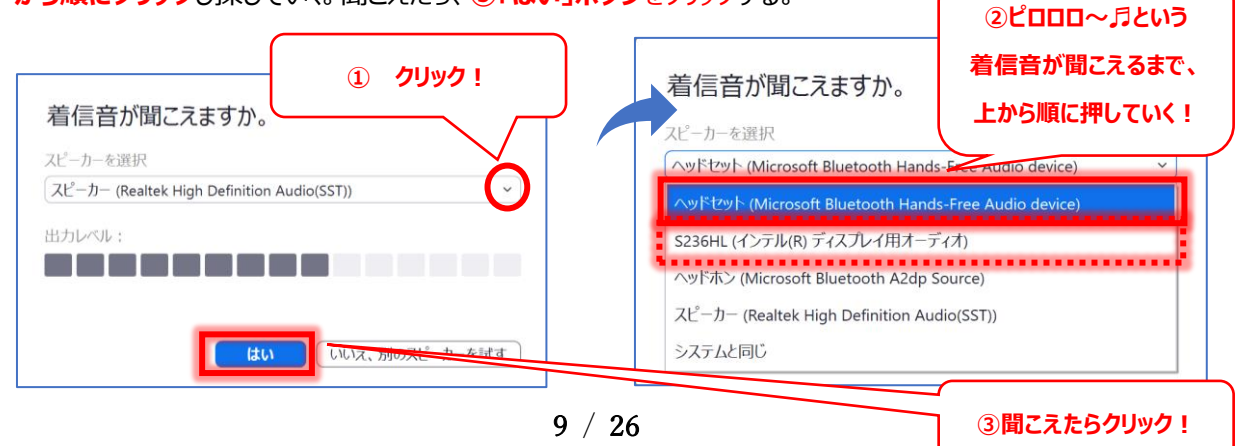

19. 当大会が開催される"ウェビナー"は双方向型ではないのでマイク機能は使いません。従って、「はい」ボタンをクリックします。

※他の Zoom ミーティング (双方向型) に参加される際は、上記「16.」と同様の手順で、マイクの設定をお願いいたします。

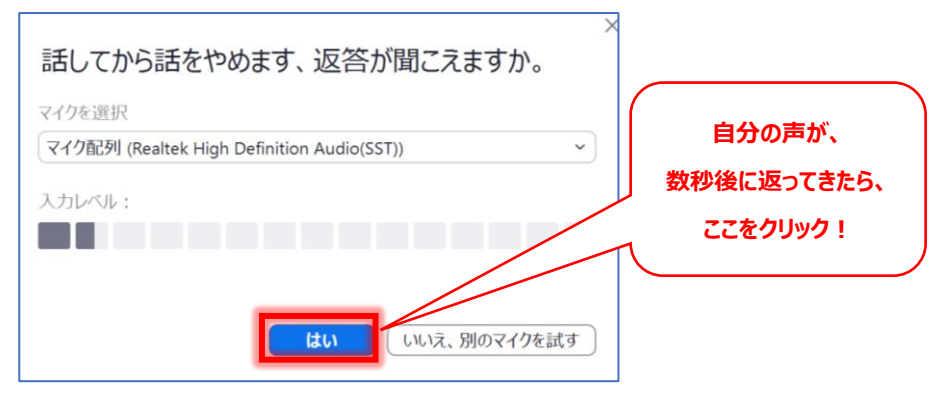

#### 20. 「テストを終了」ボタンを押し、完了です。

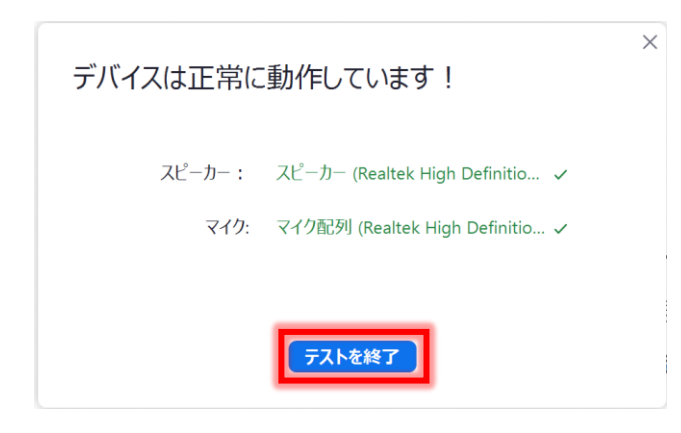

#### 21. その他の「聞こえない要因」として

PC 本体の音声出力がミュート状態になってませんか?タスクバー(画面右下)の「スピーカー」ボタンを押し、確認してください。

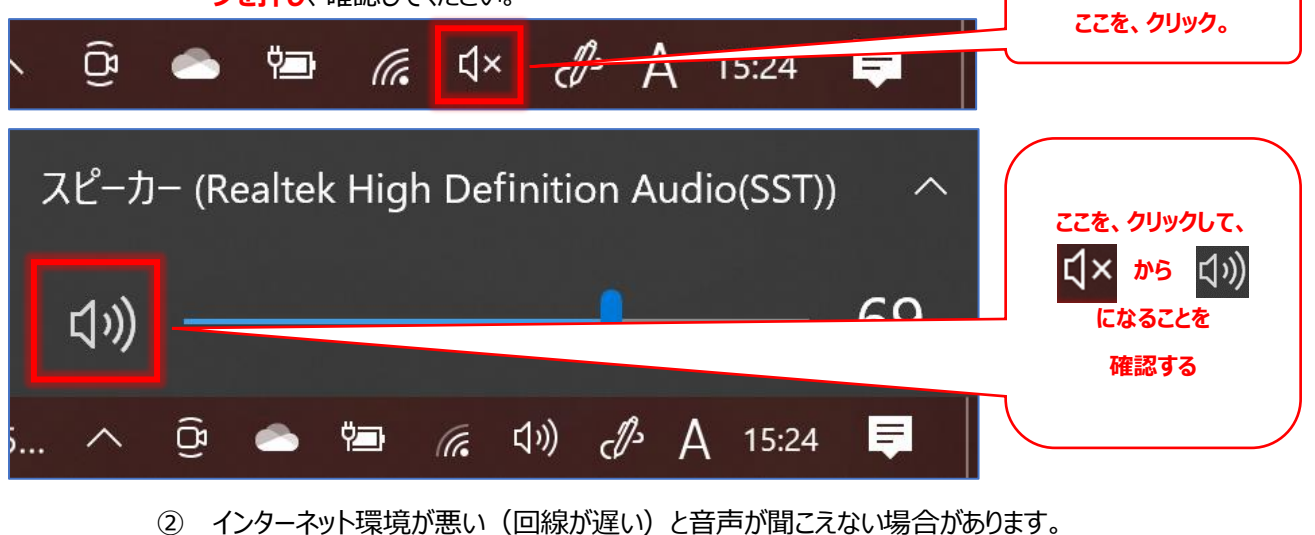

③ イヤホンや外付けスピーカーの配線が繋がっていますか? (断線の恐れはないですか?)

## Zoom 立上げ/操作マニュアル

# iPhone 版

#### I: Zoom のアプリケーションをダウンロードする。

1. ズームのアプリケーションを1~4の手順でダウンロード (DL) する。

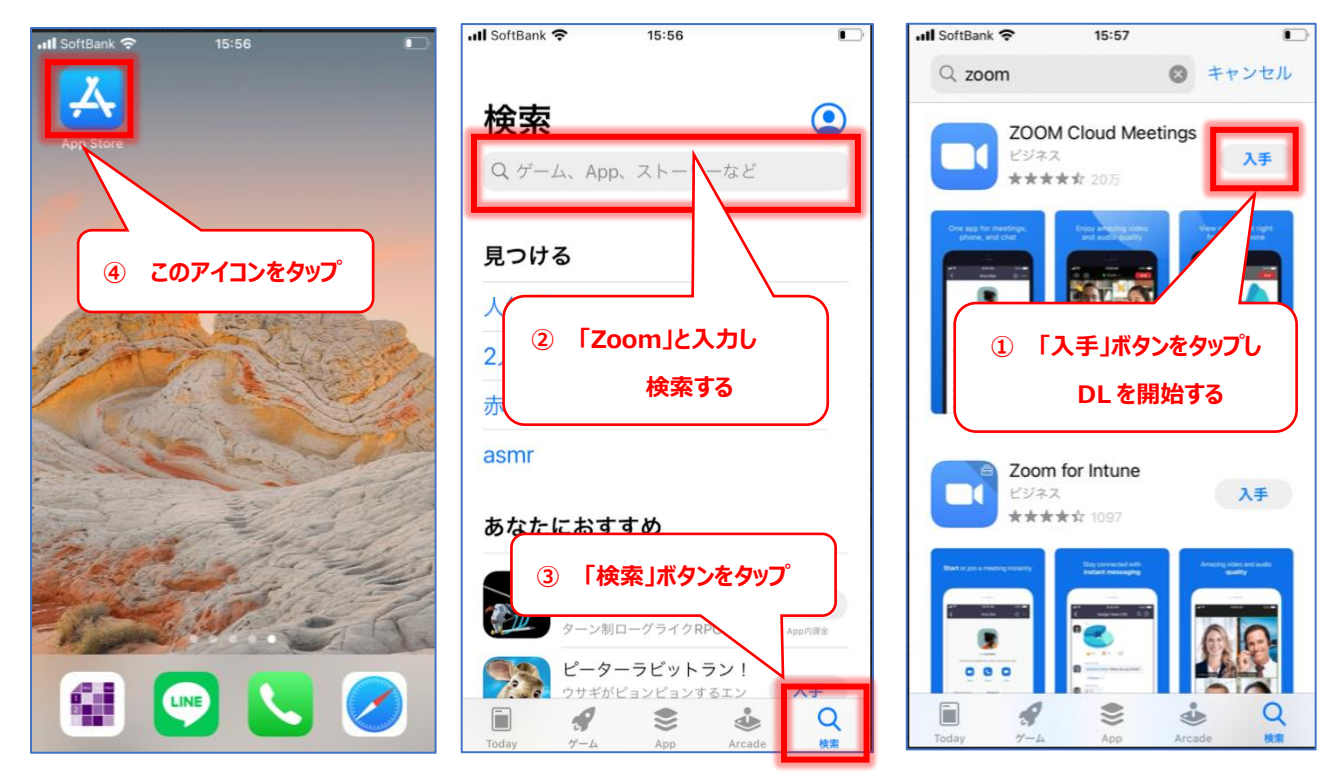

2. 一度、ホーム画面に戻り、「Zoom」のアイコンが追加されていることを確認する。

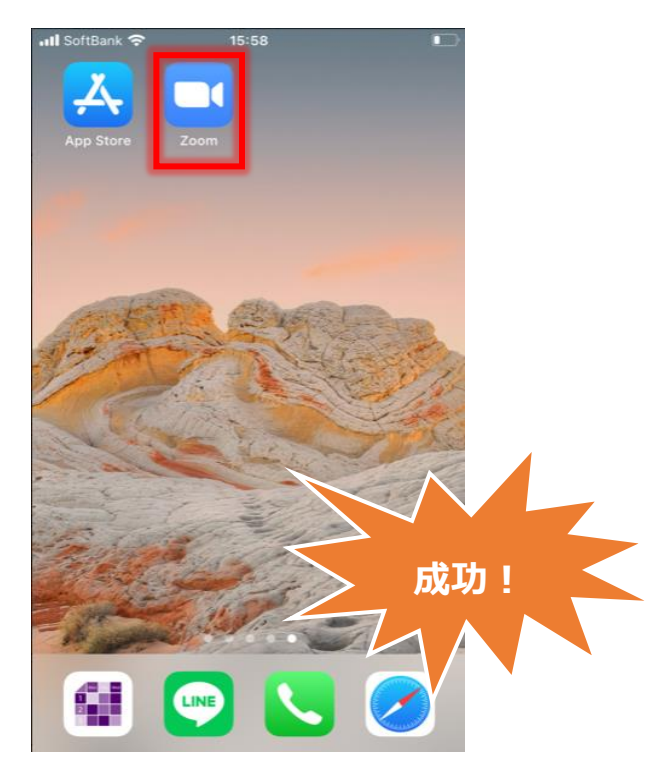

12 / 26

#### II: URL からワンタップで大会に参加する

3. お手持ちのスマホで、大会の実行委員会より送付されたメールに記載されている大会の URL をタップする。

| ■ 参加 URLee<br>・25 日と 26 日は ZOOM リンクが別々 ※メール 画像はイメージです<br>・各日程とも 30 分前には ZOOM に入到                                                                                                    |                  |
|----------------------------------------------------------------------------------------------------|------------------|
| ・開催時刻 5 分前までに下記 URL をクリックしてご参加ください。e e e (25 日・研究発表) 15:30 から入室可e (15) (15) (15) (15) (15) (15) (15) (15)                                                                                                    | [https:~]から始ま    |
| $\text{https://us02web.zoom.us//84/91948430?pwd=ZW00aGx6QjdyaFBj10s3RjJSeGxJUT \exists \neg \tau \land \lor \checkmark  ID: 847 9194 8430\leftrightarrow\lor \land \urcorner \neg \neg \vdash : 266330 \leftrightarrow\leftrightarrow$ | ຈ <b>⊻</b> 7€୨୭୨ |
| 〈26日・大会メイン〉9:00 から入室可↔<br>https://us02web.zoom.us/j/89053827746?pwd=VXFVNCtkU3RWcDM0dVFMWmxMYWVmdz09↔<br>バスコード:jacsw0626(全て半角英数字)↔                                                                                                    | I                |

4. アプリが自動的に立ち上がり、 [名前とメールアドレスを入力] のウィンドウが表示されるので、名前(漢字フルネーム)と、有効なメールアドレスを入力の上、「続行」ボタンをタップする。

| الله SoftBa<br>ک<br>ب             | <sup>16∷</sup><br>−ティン<br>:メールア | <sup>03</sup><br>ッグを開想<br>パドレスを | 始<br>入力 |                          |   | お名前(漢字フルネー<br>ム)を入力する |  |                      |
|-----------------------------------|---------------------------------|---------------------------------|---------|--------------------------|---|-----------------------|--|----------------------|
| キリ福祉 太郎<br>kirifukutaro@gmail.com |                                 |                                 |         |                          |   |                       |  | ご自身のメールアドレス<br>を入力する |
|                                   | 統行                              |                                 |         |                          |   |                       |  | ここをタップ               |
| -•                                | 石則とメー                           |                                 | は誰に衣小い  | 2165.9 //                | ţ |                       |  |                      |
| $\rightarrow$                     | @#/&_                           | ABC                             | DEF     | $\langle \times \rangle$ |   |                       |  |                      |
| 5                                 | GHI                             | JKL                             | мно     | 空白                       |   |                       |  |                      |
| ☆123                              | PQRS                            | τυν                             | WXYZ    |                          |   |                       |  |                      |
|                                   | a/A                             | ′″()                            | .,?!    | 以17                      |   |                       |  |                      |

5. 当日の午前9時以前に上記プロセスが完了した場合は、左の「画面①」。
 午前9時以降の場合は、右の「画面②」が表示されれば、成功。
 「画面②」の時に、"音声出力確認用の音楽"が聞こえない場合、
 後述

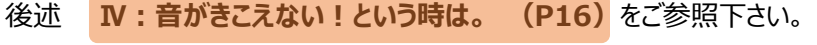

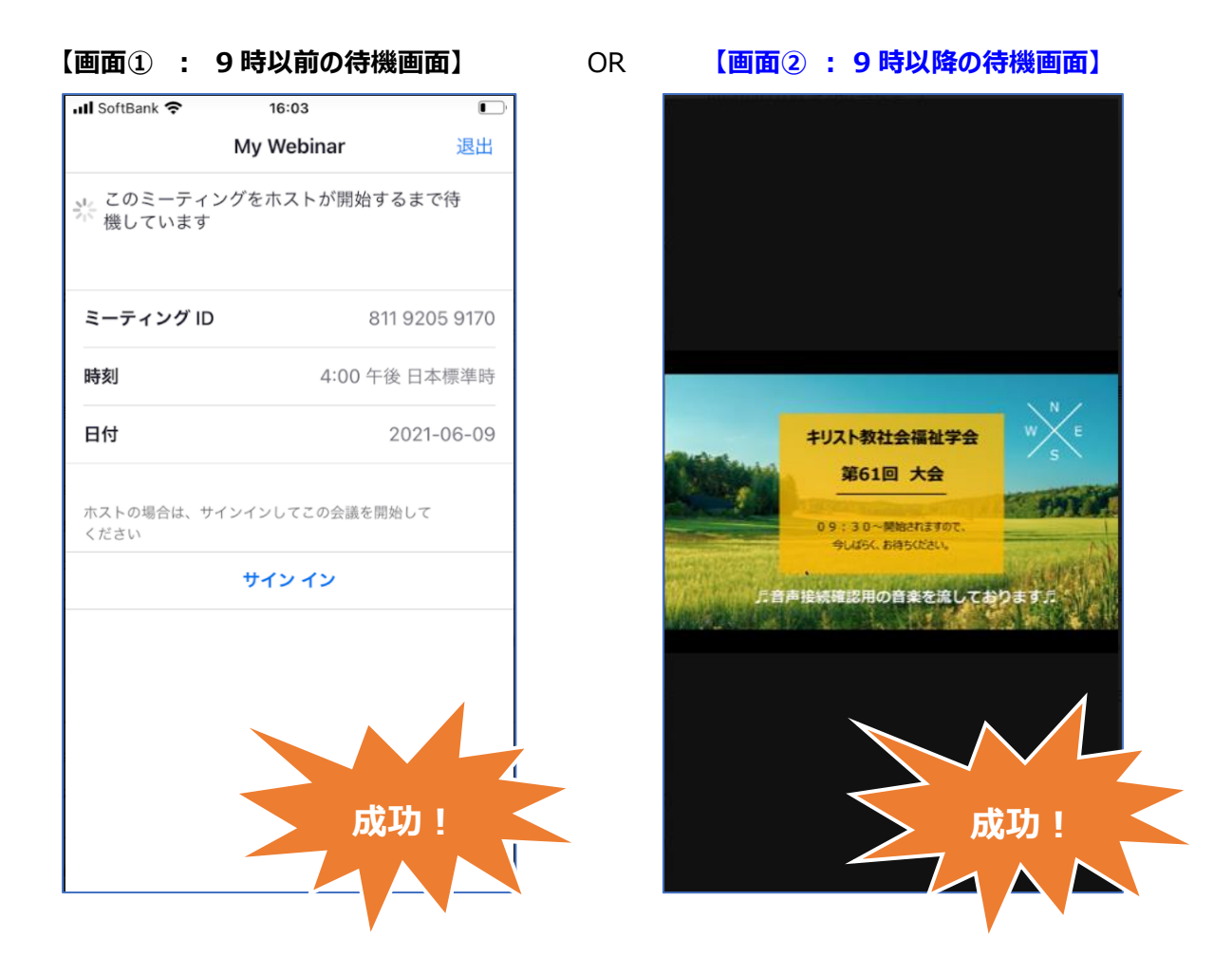

6. 画面②に到達する前に、iPhone が各種の許可を求めてくる場合がある。その際は、すべて「許可」をタップする。

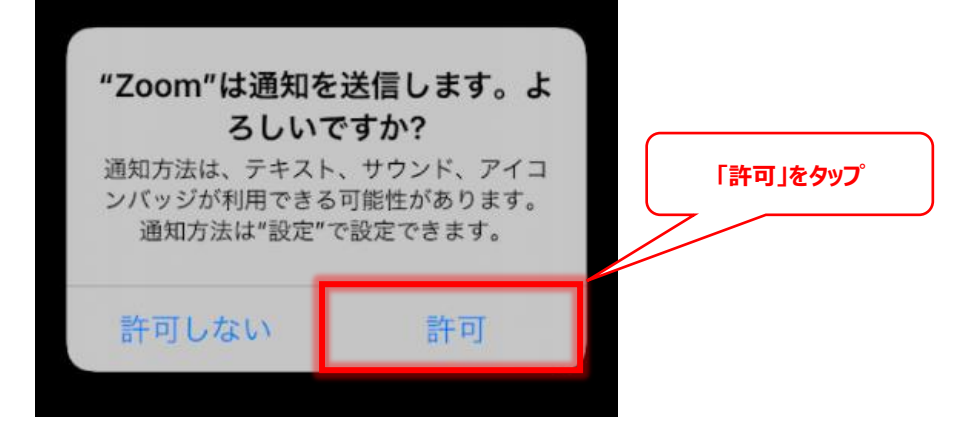

#### Ⅲ: ミーティング ID とパスコードで参加する

- 📶 SoftBank 奈 15:58 කු ミーティングを開始 外出時にビデオ会議を開始またはビデオ会議に参 hΠ 「Zoom」をタップ 「ミーティングに参加」 ボタンをタップ ミーティングに参加 LINE サインアップ サインイン
- 7. ホーム画面の Zoom アプリケーションをタップし起動させる。その後、「ミーティングに参加」ボタンをタップする。

8. 「ミーティングに参加」ウィンドウが表示。事前にメールでお知らせしているミーティング ID(11桁)とお名前(漢 字フルネーム)を記載し、「参加」ボタンをタップする。パスコードが要求されるので、入力し「続行」をタップする。

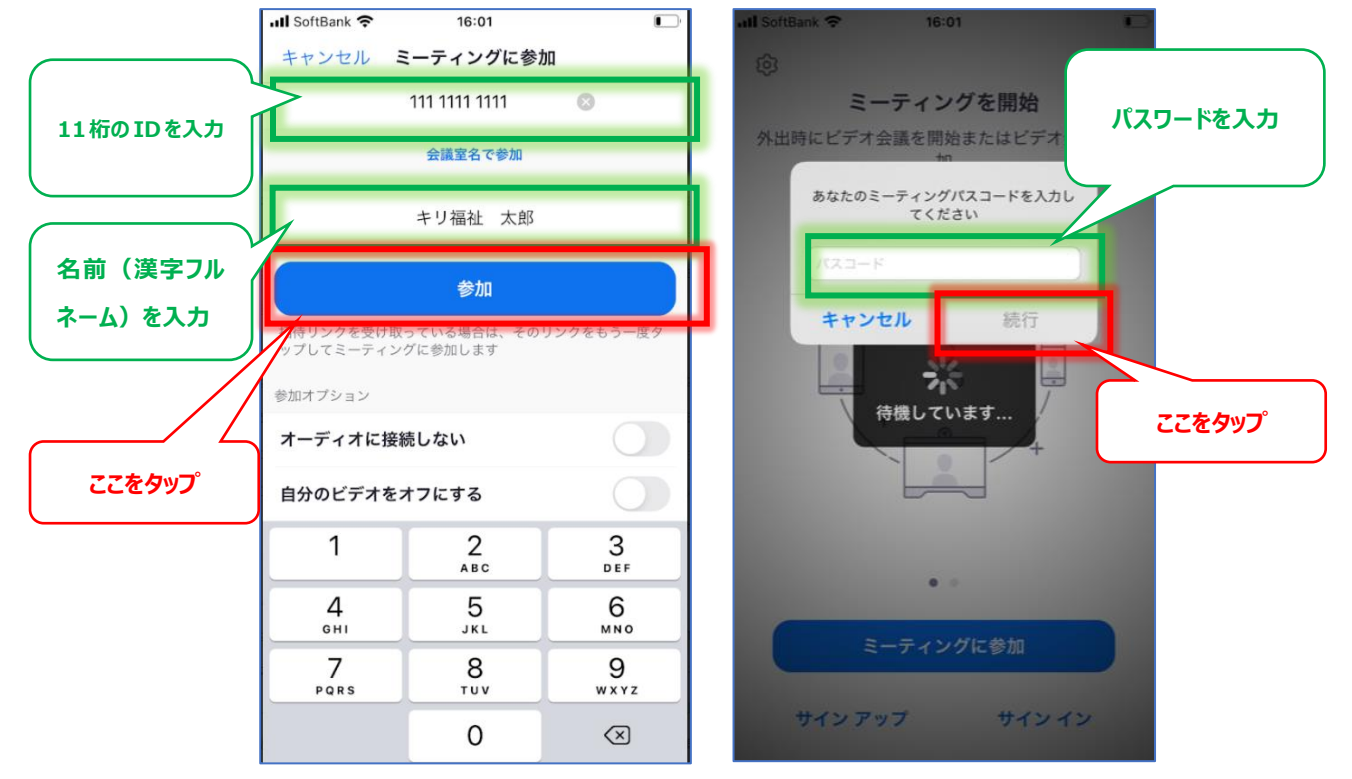

9. 「名前とメールアドレスを入力」ウィンドウが表示されるので、**名前(漢字フルネーム)**と、**有効なメールアドレス**を 記載し、「続行」ボタンを押す。

以後の手順は、**II: URL からワンタップで大会に参加する**の「5」(P13)を参照ください。

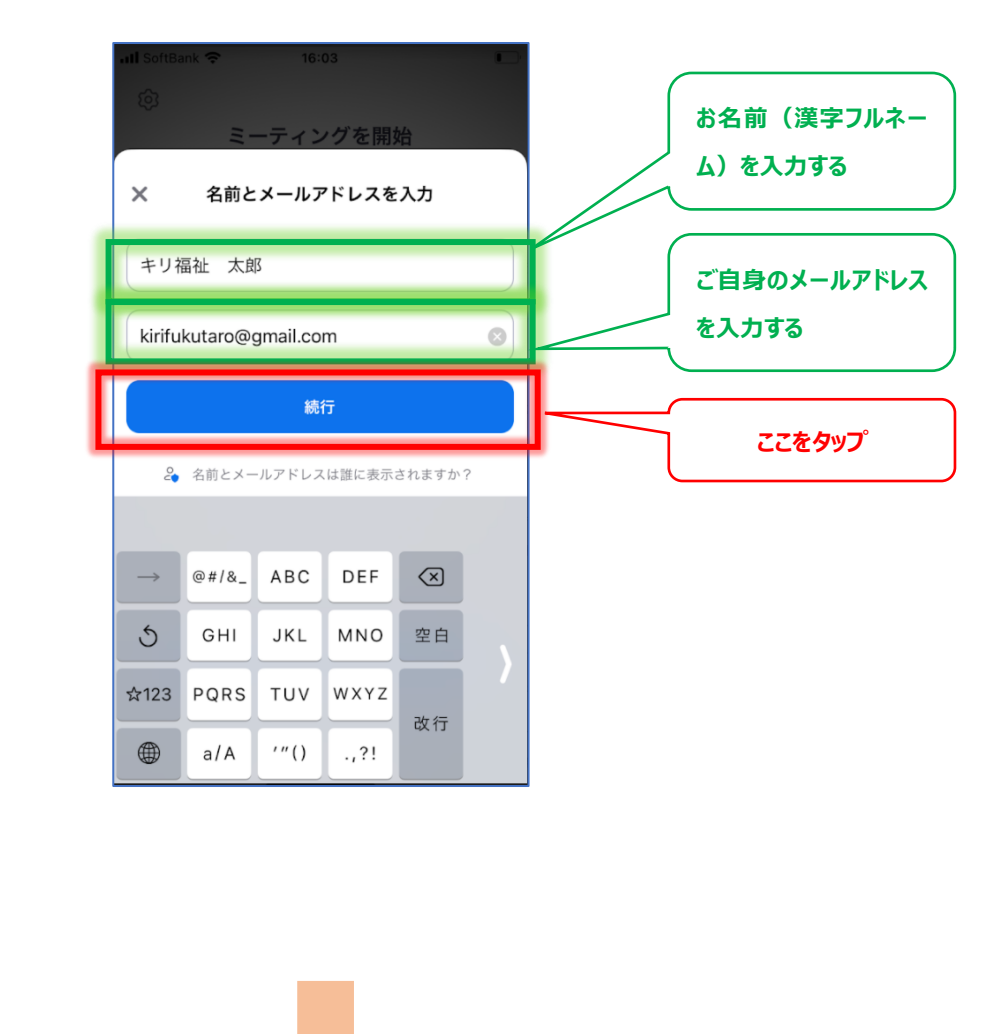

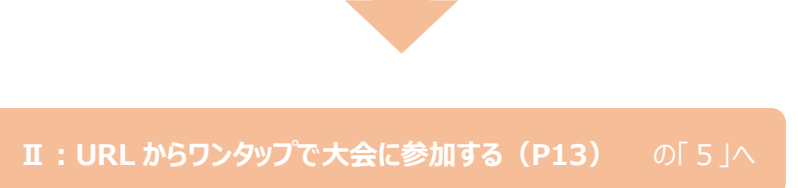

#### Ⅳ:音が聞こえない!という時は。

#### 10. 音声出力が正常に行われない場合がある。その際、「オーディオに接続」(画面左下)ボタンをタップし、

#### 「WiFiまたは携帯のデータ」を選択する。

音声が聞こえていれば成功です。(音声出力確認用の音楽が流れています♪)

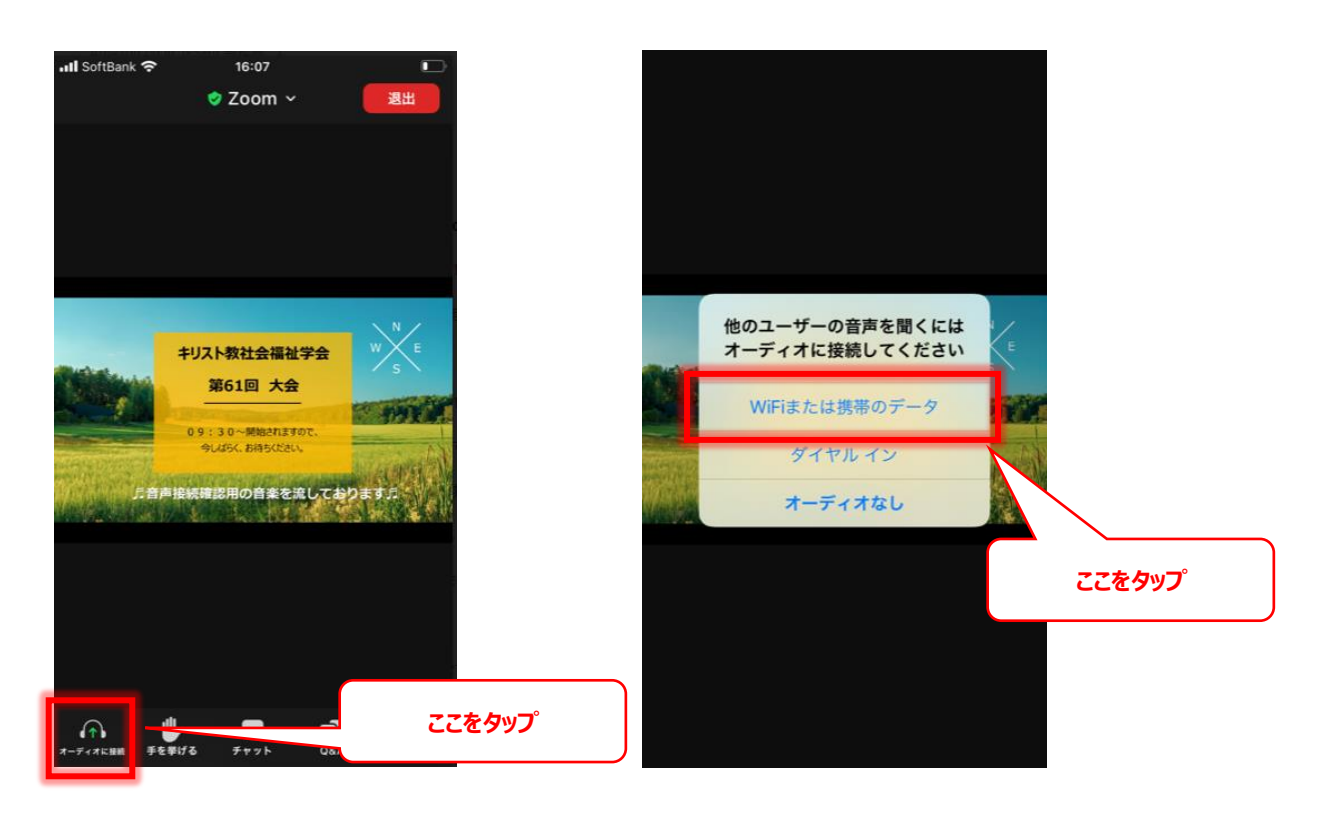

- 11. その他の「聞こえない要因」として
  - ① 携帯本体のスピーカーの音量が"最小"(及びマナーモード)になっている場合はあります。
  - ② インターネット環境が悪い(回線が遅い)と音声が聞こえない場合があります。
  - ③ イヤホンや外付けスピーカーの配線が繋がっていますか? (断線の恐れはないですか?)

# Zoom 立上げ/操作マニュアル android 版

#### I: Zoom のアプリケーションをダウンロードする。

1. 「アプリー覧」から Zoom のアプリケーションを①~④の手順でダウンロード(DL)する。

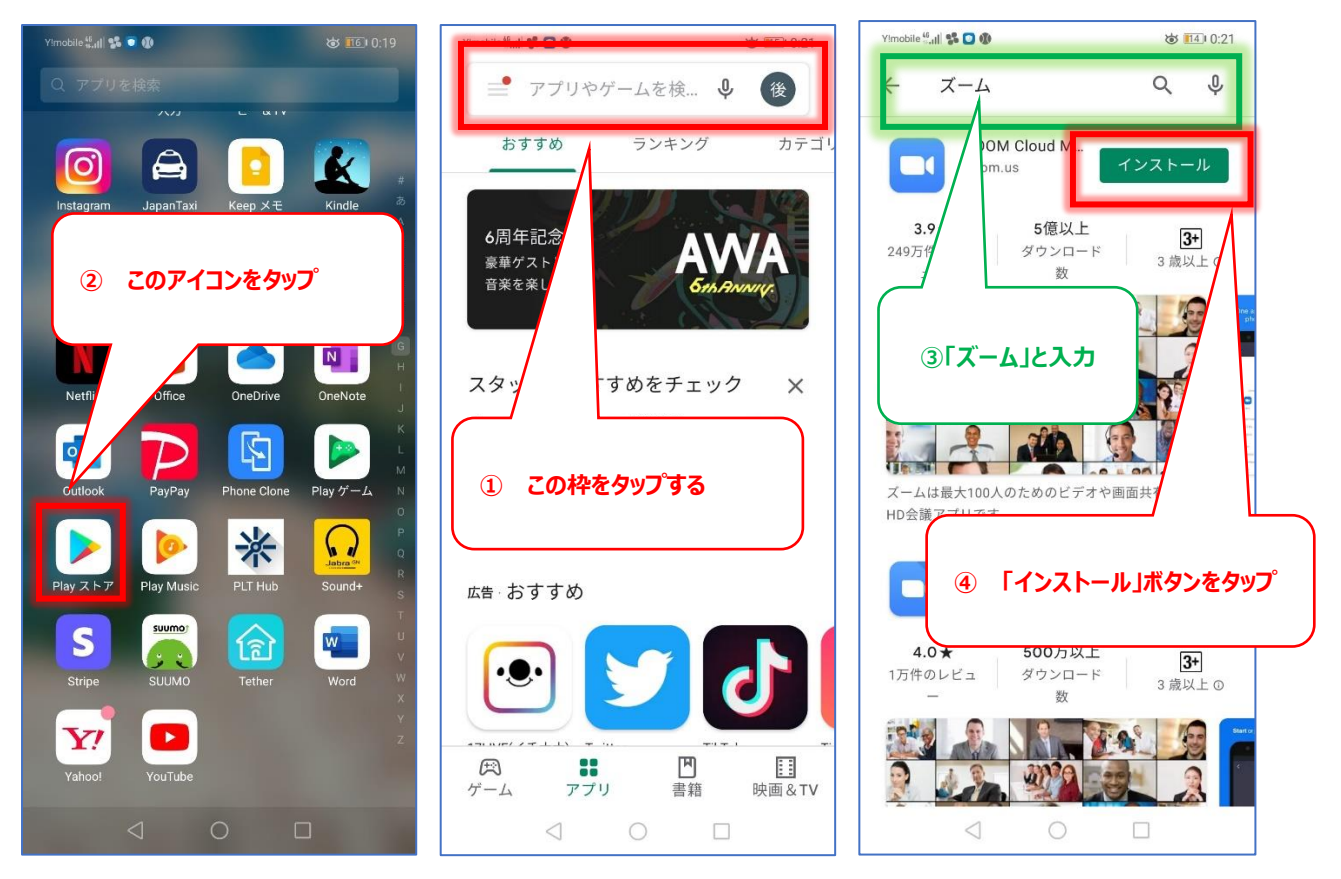

2. 一度、「アプリー覧」画面に戻り、「Zoom」のアイコンが追加されていることを確認する。

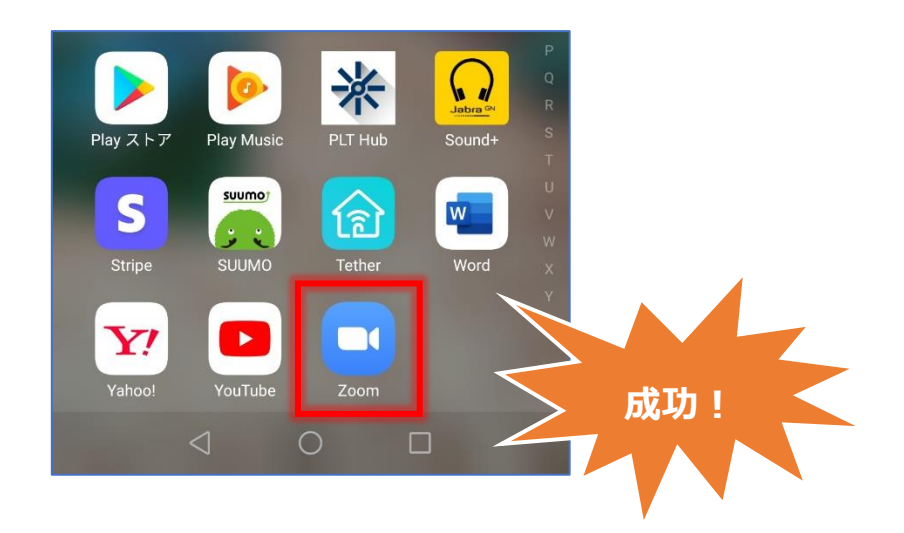

#### II: URL からワンタップで大会に参加する

3. お手持ちのスマホで、大会の実行委員会より送付されたメールに記載されている大会の URL をタップする。

| ■ 参加 URL <sup>el</sup><br>・25 日と 26 日は ZOOM リンクが別 <sup>4</sup><br>・各日程とも 30 分前には ZOOM に入<br>ください。el                                                                                             |                                  |
|----------------------------------------------------------------------------------------------------|----------------------------------|
| ・開催時刻 5 分前までに下記 URL をクリックしてご参加ください。↩<br>↩<br>〈25 日・研究発表〉15:30 から入室可↩<br>https://us02web.zoom.us/j/84791948430?pwd=ZW00aGx6QjdyaFBjT0s3RjJSeGxJUT09<br>ミーティング ID:847 9194 8430↩<br>バスコード:266330↩ | (<br>[https : …~]から始ま<br>る文字をタップ |
| e<br></td <td>]</td>                                                                                                    | ]                                |

アプリが自動的に立ち上がり、 [名前とメールアドレスを入力] のウィンドウが表示されるので、名前(漢字フルネーム)と、有効なメールアドレスを入力の上、「続ける」ボタンをタップする。

| Y!mobile | ** <b>  =</b> m <b>%</b><br>○ ミーテ | ィングマ     | を準備し <sup>-</sup> | <b>し</b> ています      | 14 I 0:25 |  |            |                       |
|----------|-----------------------------------|----------|-------------------|--------------------|-----------|--|------------|-----------------------|
| ×        | 名前と                               | メールフ     | アドレス              | を入力                |           |  |            | お名前(漢字フルネー<br>ム)を入力する |
| 基        | 督 太郎                              |          |                   |                    |           |  | (          | ご白白のメールマドレフ           |
| jao      | jacsw@gmail.com                   |          |                   |                    |           |  | C <br>  を; | を入力する                 |
|          |                                   | 続        | ナる                |                    |           |  |            |                       |
|          | ●名前とメー                            | -ルアドレス   | スは誰に表示            | 、<br>されます <i>た</i> | »?        |  | ٦          | ここをタップ                |
| « 🗘      | 1                                 | :::      |                   | ٦.                 |           |  |            |                       |
| Undo     | . @                               | ABC      | DEF<br>3          | ×                  |           |  |            |                       |
| 0        | GHI<br>4                          | JKL<br>5 | MNO<br>6          | 0                  |           |  |            |                       |
| 記号       | PQRS                              | TUV<br>8 | WXYZ              | _                  |           |  |            |                       |
| あA1      | A⇔a                               | -<br>0   | , .               | €                  |           |  |            |                       |
|          | $\bigtriangledown$                | (        | C                 |                    |           |  |            |                       |

5. 当日の午前9時以前に上記プロセスが完了した場合は、左の「画面①」。 午前9時以降の場合は、右の「画面②」が表示されれば、成功。 「画面②」の時に、"音声出力確認用の音楽"が聞こえない場合、 後述 Ⅳ:音がきこえない!という時は。 (P23) をご参照下さい。

OR

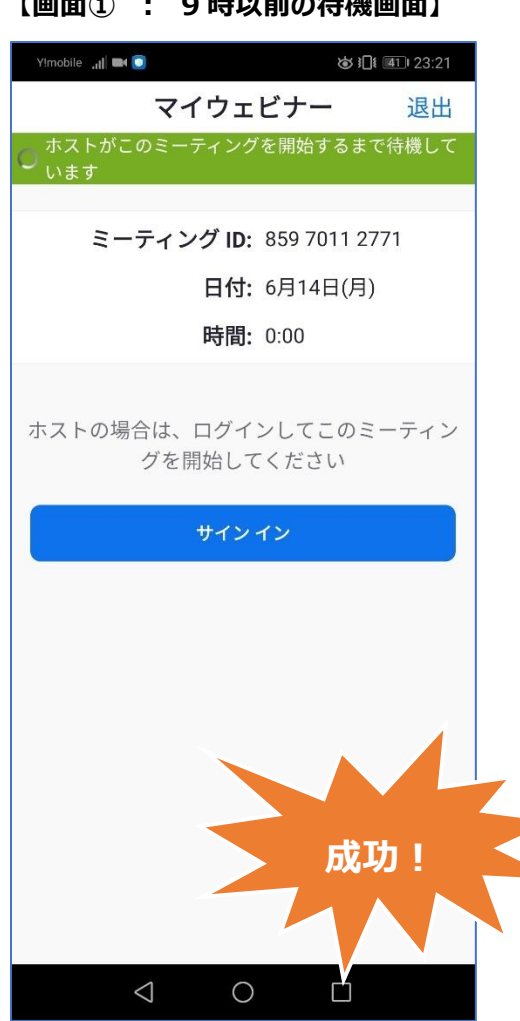

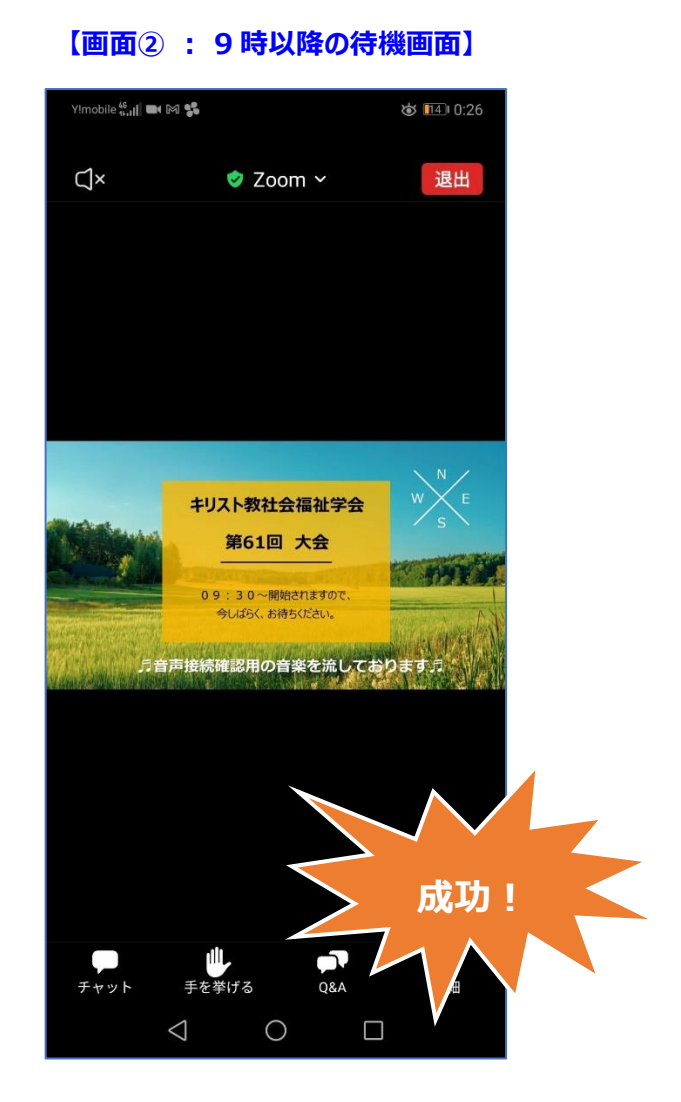

#### 【画面① : 9時以前の待機画面】

#### Ⅲ: ミーティング ID とパスコードで参加する

6. 「アプリー覧」の Zoom アプリケーションをタップし起動させる。その後、「ミーティングに参加」ボタンをタップする。

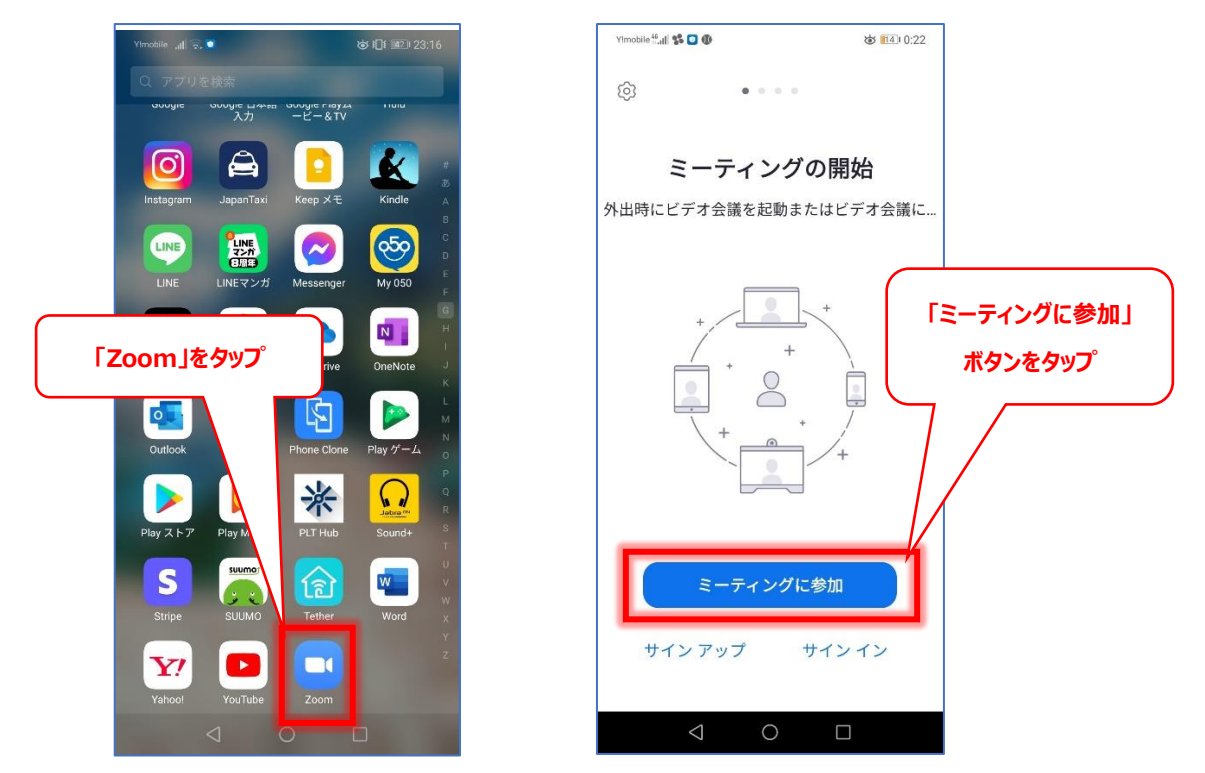

 「ミーティングに参加」ウィンドウが表示。事前にメールでお知らせしているミーティング ID(11 桁)とお名前(漢 字フルネーム)を記載し、「参加」ボタンをタップする。パスコードが要求されるので、入力し「OK」をタップする。

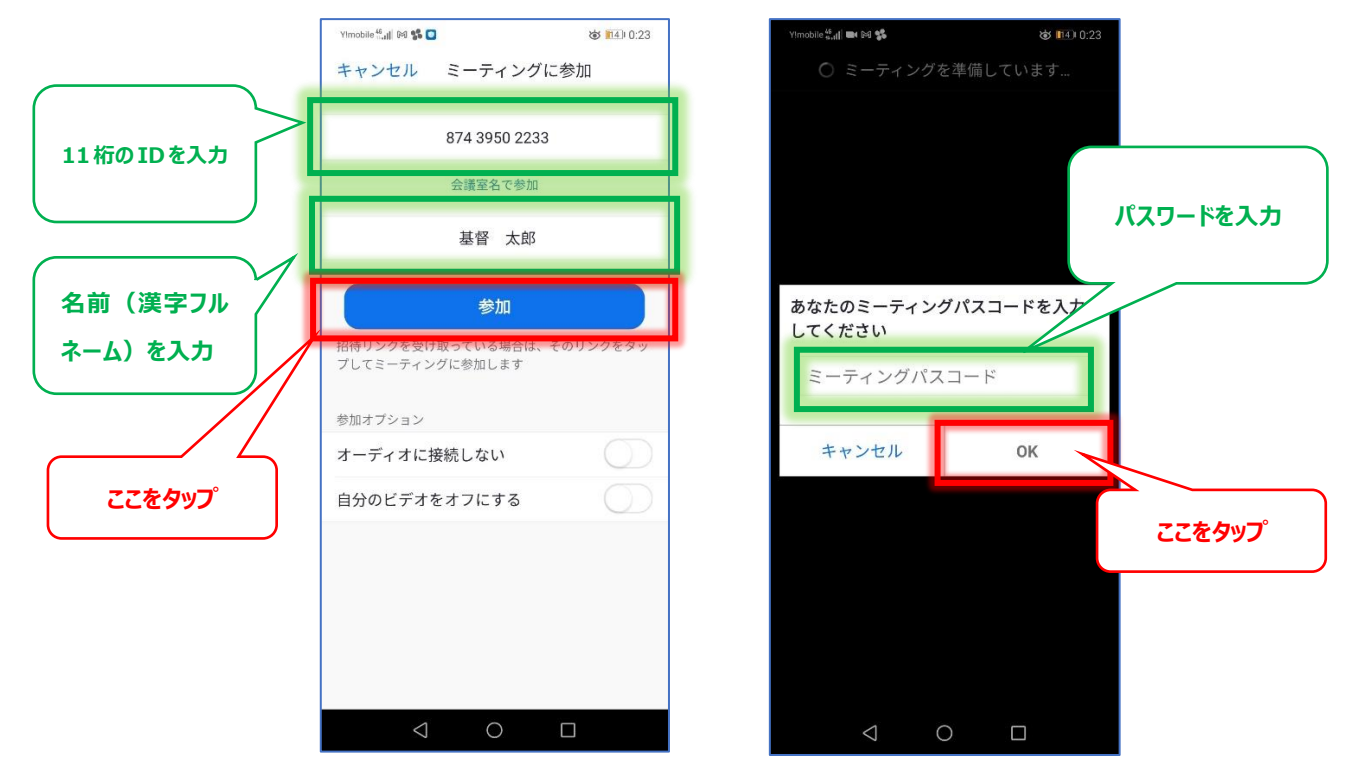

8. 「名前とメールアドレスを入力」ウィンドウが表示されるので、名前(漢字フルネーム)と、有効なメールアドレスを 記載し、「続行」ボタンを押す。

以後の手順は、**II: URL からワンタップで大会に参加する**の「5」を参照ください。

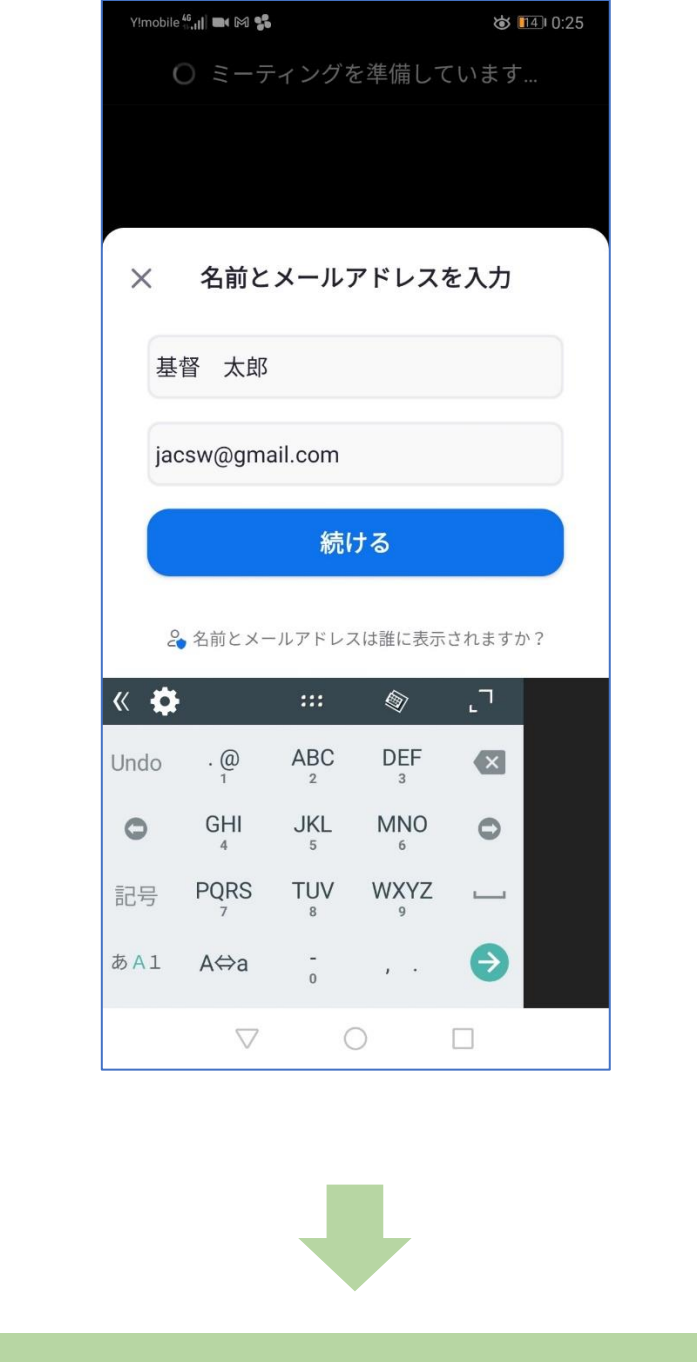

II: URL からワンタップで大会に参加する(P20)の「5」へ

#### Ⅳ:音が聞こえない!という時は。

9. 音声出力が正常に行われない場合がある。その際、「オーディオに接続」(画面左下)ボタンをタップし、 「WiFi または携帯のデータ」を選択する。携帯から「許可」が求められたら一先ず「許可」をタップする。 音声が聞こえていれば成功です。(音声出力確認用の音楽が流れています♪)

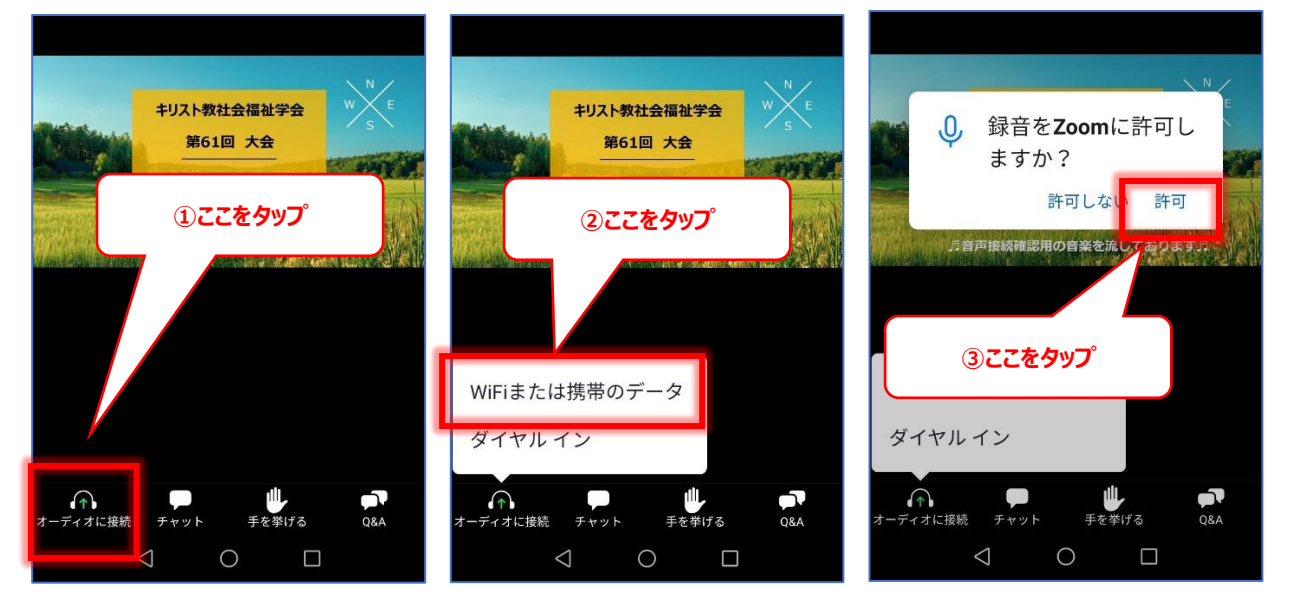

#### 10. その他の「聞こえない要因」として

 
 ① 音声出力が「ミュート」状態になっている可能性があるので、画面左上の「音声アイコン」をタップし、 「有効モード」にする。

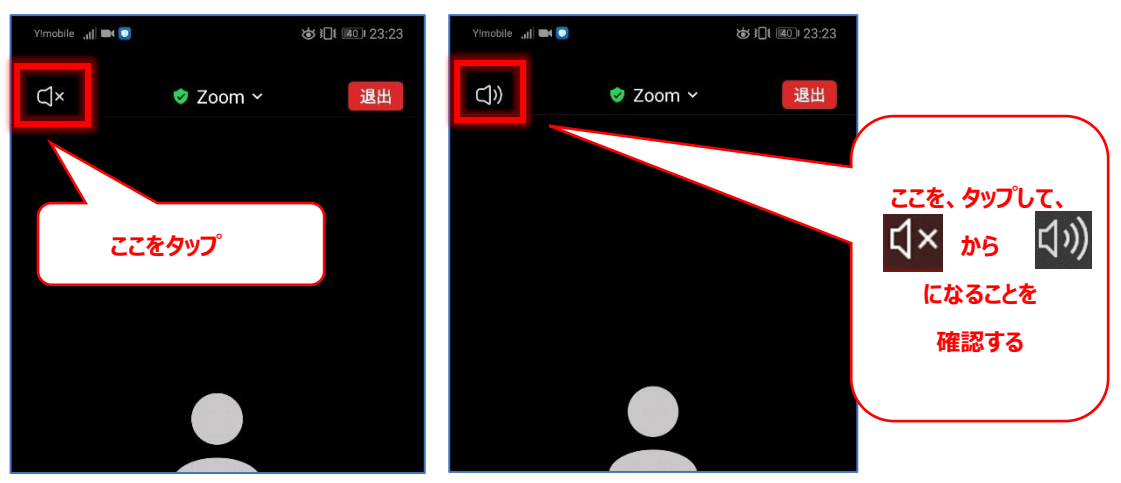

- ② 携帯本体のスピーカーの音量が"最小"(及びマナーモード)になっている場合はあります。ボリューム 調節ボタンで出力を上げてください。
- ③ インターネット環境が悪い(回線が遅い)と音声が聞こえない場合があります。
- ④ イヤホンや外付けスピーカーの配線が繋がっていますか? (断線の恐れはないですか?)

#### 最後に: Q&A でパネリストたちに質問してみよう!

当日、質問をしたい方は、"Q&A 機能"をご使用ください。(※チャット機能での質問にはお答えできません) よりテーマを深化できる質問であった場合、司会者が取り上げ回答してくれるかもしれません。 (全質疑には、ご回答できかねますことご了承ください。)

1. 画面下部の「Q&A」ボタンを押す

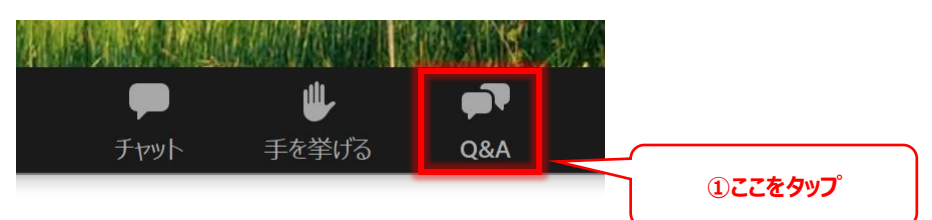

2. [質問と回答] ウィンドウが表示される。「質問をここに入力してください」枠に、 質疑本文を入力し、「送信」ボタンを押すと完了。

尚、質疑内容は、具体的、簡潔に、複数ある場合は箇条書きで記入すること。

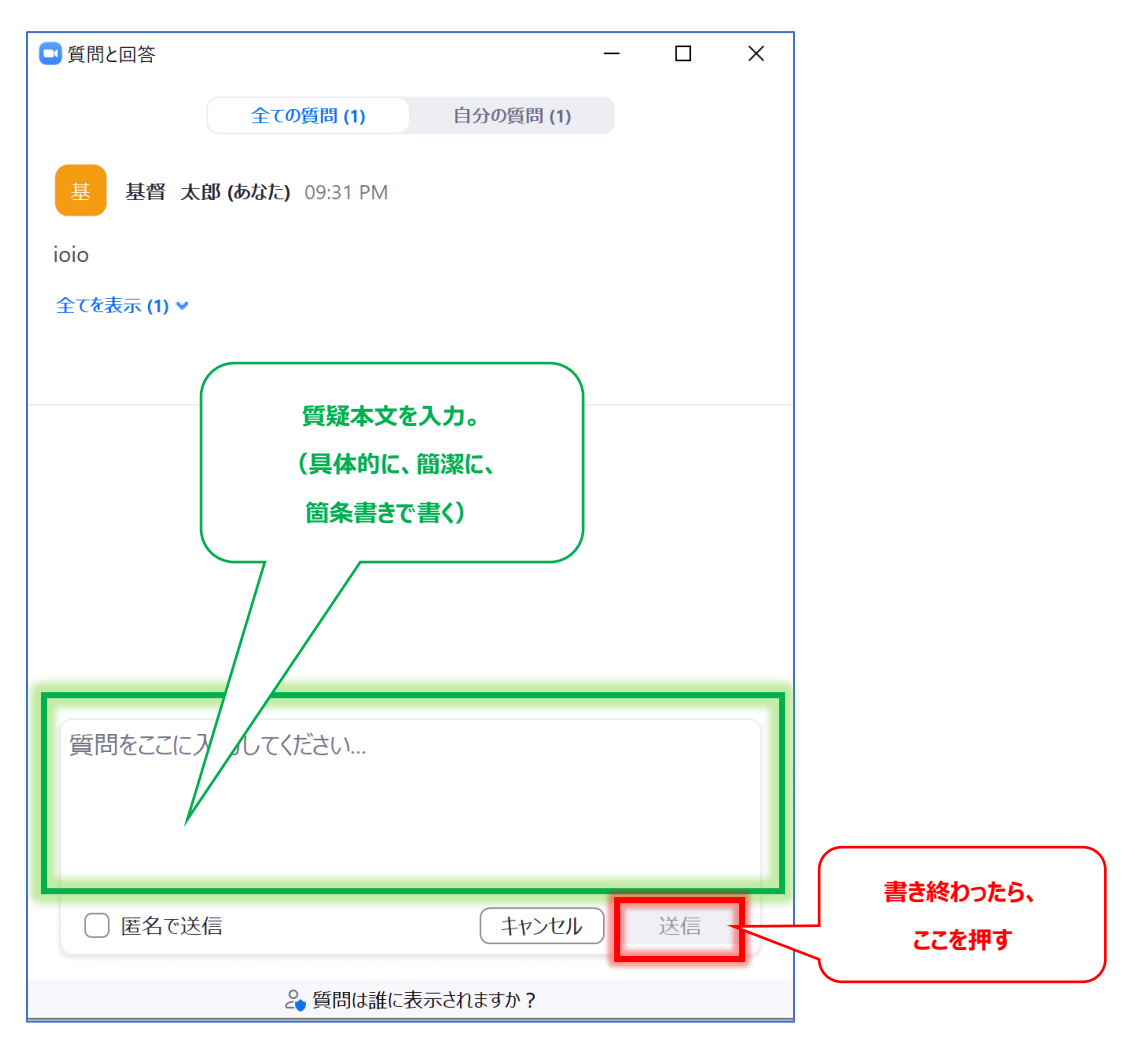

#### ■ オンラインサポート窓口(電話窓口)

・当日、操作方法が不明の参加者のためにサポート専用回線を用意します。
・25日も26日も、入室開始時間から終了時間までの間のみサポートいたします。
それ以外の時間には応じることができませんのでご了承ください。
・混み合う場合を想定し、特に26日午前は回線を多めに用意しております。
話し中や出ない場合は、着信履歴が残らないため、他の回線をお試しください。

| 25 E |  |
|------|--|
|------|--|

| 15:30~18:00 | 050-6878-6803 | (徳田) |
|-------------|---------------|------|
|             | 050-6879-4974 | (市瀬) |

#### 26日

| 050-6878-6803 | (徳田)                                                                              |                                                                                                    |
|---------------|-----------------------------------------------------------------------------------|----------------------------------------------------------------------------------------------------|
| 050-6879-4974 | (市瀬)                                                                              |                                                                                                    |
| 050-6880-1073 | (川崎)                                                                              | ;                                                                                                   |
| 050-6880-2378 | (羅)                                                                               |                                                                                                    |
| 050-6880-0547 | (李)                                                                               |                                                                                                    |
|               | 050-6878-6803<br>050-6879-4974<br>050-6880-1073<br>050-6880-2378<br>050-6880-0547 | 050-6878-6803(徳田)<br>050-6879-4974(市瀬)<br>050-6880-1073(川崎)<br>050-6880-2378(羅)<br>050-6880-0547(李) |

# 日本キリスト教社会福祉学会